### エージェントバージョンアップの注意事項と手順

#### ■エージェントバージョンアップの注意事項

- ・エージェントのバージョンアップには管理者権限が必要となります。
- ・バージョンアップを完了するには PC 再起動が必要です。
- ・エージェントのバージョンアップ方法には下記の二通りあります。
  - ①手動アップデートによるエージェントバージョンアップ
  - ②管理画面からのオートアップデートによるエージェントバージョンアップ
  - ※②のオートアップデートでは、ネットワーク環境やサーバ負荷など状況によってはバージョンアップが完了できない場合がありますので、①の手動アップデートを推奨いたします。

### ①手動アップデートによるエージェントバージョンアップ手順

バージョンアップの後、一度 PC 再起動が必要となります。

1. ダウンロード専用サイトにアクセスし、「エージェント手動アップデーターダウンロード」をクリックします。

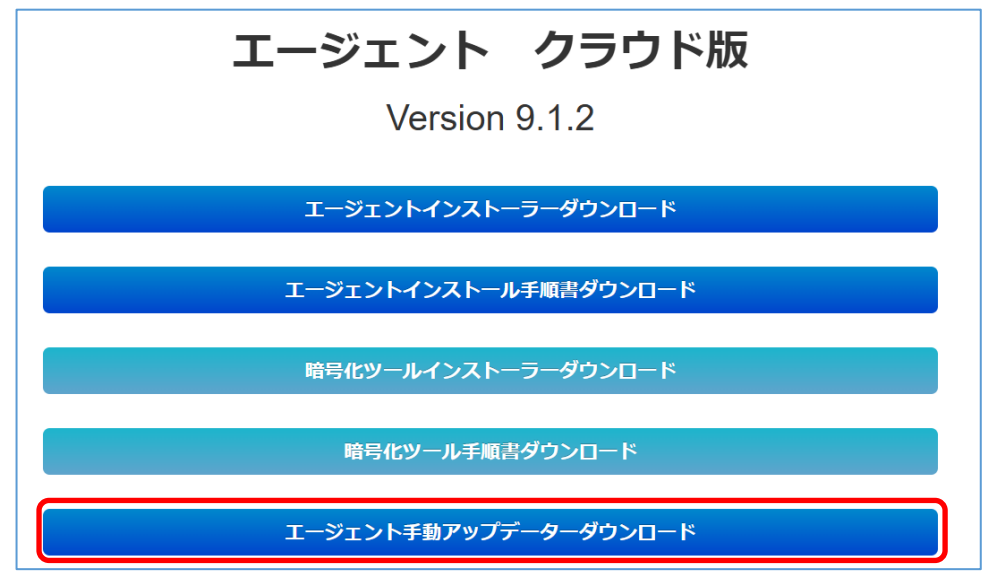

2. ダウンロード画面が表示されますので、 [ファイルを開く] をクリックます。

| ダウンロード                   | ◘ < … ☆  |
|--------------------------|----------|
| cldupdate.exe<br>ファイルを開く | <u>ت</u> |
| もっと見る                    |          |

# エージェントバージョンアップの注意事項と手順

3. 以下の画面が表示されましたら、 [はい] をクリックします。

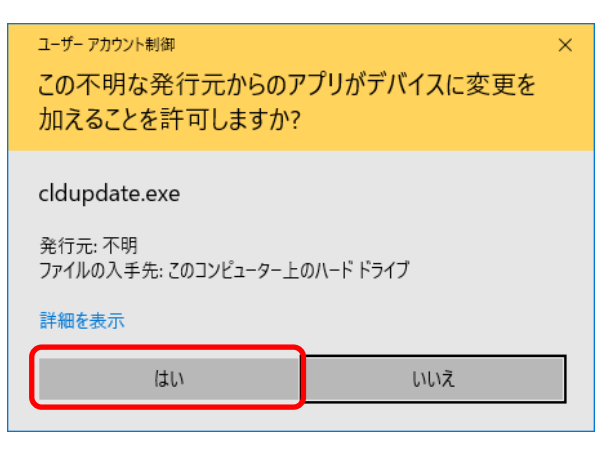

4. アップデートが始まります。しばらくしたら、再起動の画面が表示されますので、 [OK] をクリックします。

| Setup |                         | × |
|-------|-------------------------|---|
| 1     | システムを動作させる為には、再起動が必要です。 |   |
|       | ОК                      |   |

5. PC の再起動を行ってください。

## エージェントバージョンアップの注意事項と手順

#### ②管理画面からのオートアップデートによるエージェントバージョンアップ時に PC で必要な操作

バージョンアップの後、一度 PC 再起動が必要となります。

1. エージェントバージョンアップの指示をした PC は、サーバと通信したタイミングで、ファイルをダウンロードします。 ダウンロード完了後にアップデートの確認画面が表示されますので、 [はい] をクリックします。

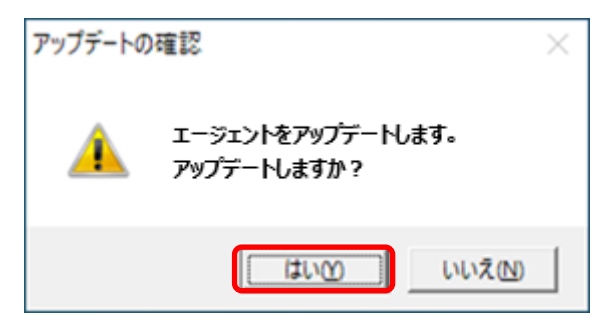

※上記メッセージ内容についてはバージョンや環境によって一部異なる場合があります。

2. 以下の画面が表示されましたら、 [はい] をクリックします。

| ユ-ザ-アカウント制御 ×<br>この不明な発行元からのアプリがデバイスに変更を<br>加えることを許可しますか?          |     |  |  |
|--------------------------------------------------------------------|-----|--|--|
| cldupdate.exe<br>発行元: 不明<br>ファイルの入手先: このコンピューター上のハード ドライブ<br>詳細を表示 |     |  |  |
| はい                                                                 | しいえ |  |  |

3. インストールが完了すると、再起動の画面が表示されますので、 [OK] をクリックします。

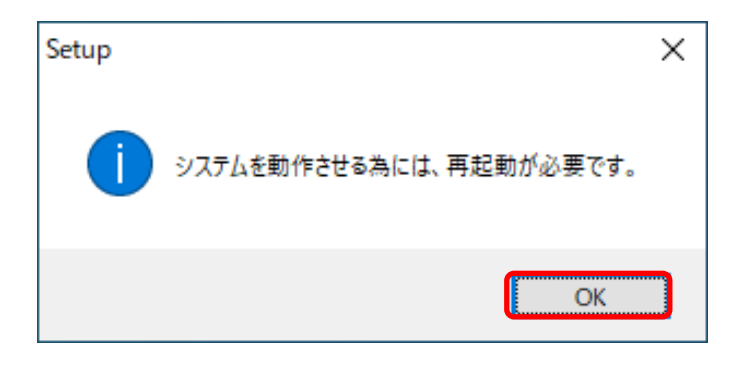

4. PC の再起動を行ってください。